## Create a Total Calculated Column

## Creating a Calculated Total Score Column

Use when either:

- Adding several selected columns together.
- Dropping the highest or lowest grade. •
- Using only the lowest or highest value.
- 1. Click on the Create Calculated Column (top left menu)
- 2. From the dropdown list -Select Total Column
- 3. Give the new column a **Name**.

**NOTE:** This column will be mapped in EDMM to Banner/SMS.

Grade Centre Name Suggested naming convention:

Assessment number or type, (mark out of), semester first letter, year.

4. Under 'Include in Total' – Choose 'Selected Columns and Categories'.

Include in Total

SELECT COLUMNS:

Create Calculated Column 🛰 Average Column Minimum/Maximum Column Total Column Weighted Column

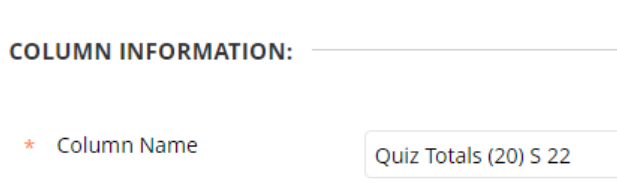

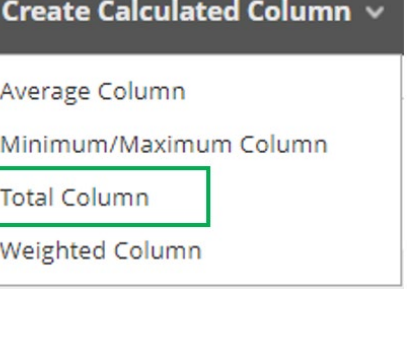

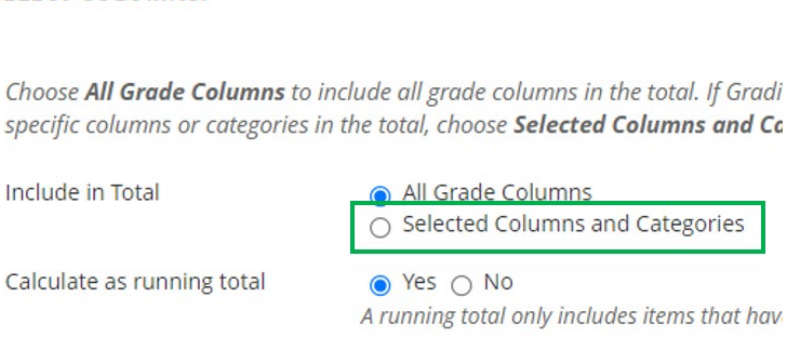

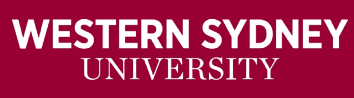

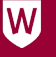

Click the corresponding arrow beside the box on the right, to add your Columns or Categories.

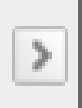

**Option 1** If you are totalling several columns used to grade different parts of the same assessment, choose the columns from the top section panel to add to the box on the right.

1. Click submit

## OR

**Option 2:** If you are dropping the highest or lowest grade, use the lowest or highest value. Choose the Categories from the bottom section panel to add to the box on the right.

| Weighted Total               | <b>^</b> |
|------------------------------|----------|
| Test LTI                     |          |
| FG Tii LTI 001               |          |
| Production test              |          |
| Testing - Rhoda - (Turnitin) |          |
| testing opening              | -        |
| Column Information:          |          |

| Ψ       |
|---------|
|         |
|         |
|         |
| <b></b> |
|         |
| - 1     |
|         |
|         |
| -       |
|         |
|         |
|         |

1. Select whether you wish to drop some assessment tasks from the Total or only use one answer from a range of answers for the Total.

|   | Category: Quiz (20) S 22       |    |                                                                                                    | 0 |
|---|--------------------------------|----|----------------------------------------------------------------------------------------------------|---|
| > | Drop Grades Drop highest grade | OR | <ul> <li>Use only the</li> <li>Lowest Value to Calculate</li> <li>Highest Value to Calculate</li> </ul> |   |
|   | Drop Lowest Grade              | 25 |                                                                                                    |   |

| <b>Example</b> : If you have 4 quizzes, you may only                       |                            |                | Orop Grades                              |  |  |
|----------------------------------------------------------------------------|----------------------------|----------------|------------------------------------------|--|--|
| want the top three results to go tov<br>so that you would drop the lowest. | Drop                       | highest grades |                                          |  |  |
| adding 1 to the Drop Lowest Grades.                                        |                            | Drop 1         | Lowest Grades                            |  |  |
| Deside which <b>Colouiste es</b>                                           | Calculate as running total | O`<br>A rur    | Yes 💿 No<br>nning total only includes it |  |  |

 Decide which Calculate as Running total option is best for your assessment:

Yes: A running total only includes items that have graded attempts.

**Example:** You have 5 quizzes, and you have instructed vUWS to drop 2 of the lowest scoring attempts. If the student only attempts 3 of the 5 quizzes. vUWS will ignore that they have not attempted 2 of the 5 quizzes and will **drop 2 of the 3 attempts** leaving the highest-scoring attempt for the assessment grade.

**No:** A running total including **all items** in the calculations, using a **value of 0** for an item **if there is no grade**.

**Example:** You have 5 quizzes, and you have instructed vUWS to drop 2 of the lowest scoring attempts. If the student only attempts 3 of the 5 quizzes. vUWS will add a 0 result for the 2 not attempted and will drop the 2 lowest scoring for the set f 5, totalling the other 3 attempts for the assessment grade.

3. Check the other setting for the column and click **Submit** to accept the changes.

| Submit |
|--------|
|        |